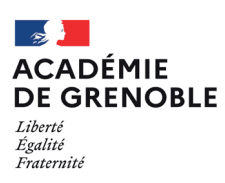

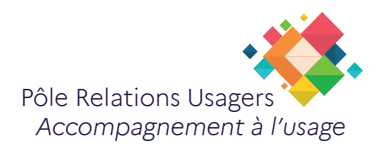

## Thunderbird Ajouter la fonctionnalité «Envoyer plus tard»

Introduction :

Ajouter à Thunderbird une fonctionnalité d'envoi différé grâce au module «Envoyer plus tard».

Étape 1 : Ouvrez Thunderbird

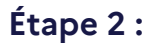

Accédez à l'onglet «Outils» dans la barre de menu.

Sélectionnez «Modules complémentaires»

| <u>O</u> utils               | Aid <u>e</u>                               |            |   |  |
|------------------------------|--------------------------------------------|------------|---|--|
| C <u>a</u> rnet d'adresses   |                                            | Ctrl+Maj+B |   |  |
| <u>F</u> ichiers enregistrés |                                            | Ctrl+J     |   |  |
| N                            | Iodul <u>e</u> s complémentaires et thèmes |            | u |  |

## Étape 3 :

Dans la fenêtre des modules complémentaires, recherchez **«Envoyer plus tard».** 

| Dé                        | écouvrez davantage de modules | envoyer plus tard | 8         |
|---------------------------|-------------------------------|-------------------|-----------|
| Gestion de vos extensions | ;                             |                   | <b>\$</b> |

## Étape 4 :

Cliquez sur le bouton **«Ajouter à Thunderbird»** 

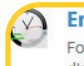

Envoyer Plus Tard

✓ Fonction d'envoi de courrier différé permettant de programmer l'heure d'envoi d'un courriel. ★★★★★ (262) · 97 435 utilisateurs 🕂 Ajouter à Thunderbird

## Utiliser l'option « Envoyer plus tard» :

L'utilisation de la nouvelle fonction Envoyer plus tard est simple.

Commencez un e-mail et vous verrez maintenant le bouton Envoyer plus tard dans le coin supérieur droit de la fenêtre de composition.

Avant de cliquer sur ce bouton, assurez-vous d'abord d'avoir composé l'e-mail en intégralité.

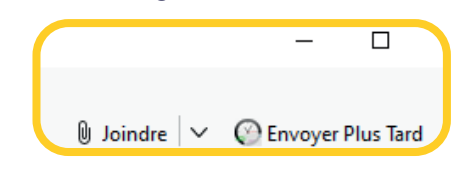

• Une fois que vous avez terminé de rédiger l'e-mail, cliquez sur **Envoyer plus tard** et une nouvelle fenêtre s'affichera dans laquelle vous pouvez définir l'heure exacte d'envoi de l'e-mail

| Programmer pour                                                                           | dans 5 minutes                               |             |      |               |  |  |
|-------------------------------------------------------------------------------------------|----------------------------------------------|-------------|------|---------------|--|--|
|                                                                                           | 16 / 11 / 2023                               | 17:00       |      |               |  |  |
| Récurrence 💿 aucune 🔿 toutes les minutes 🔿 quotidienne 🔿 hebdomadaire 🔿 mensuelle         |                                              |             |      |               |  |  |
| O Fonction BusinessHours V                                                                |                                              |             |      |               |  |  |
| <b>Entre</b> 09:00 - 17:00                                                                |                                              |             |      |               |  |  |
| <ul> <li>Seulement le          <ul> <li>Dimanche</li></ul></li></ul>                      |                                              |             |      |               |  |  |
| □ Jusqu'à jj/mm/aaaa 23:59                                                                |                                              |             |      |               |  |  |
| Enregistrer ces valeurs comme « valeurs par défaut » Réinitialiser les valeurs par défaut |                                              |             |      |               |  |  |
| Programmer pour jeu. 16 nov. 2023, 17:01 (dans 6 minutes)                                 |                                              |             |      |               |  |  |
| dans 15 m                                                                                 | inutes                                       | dans 30 min | utes | dans 2 heures |  |  |
| Er                                                                                        | Envoyer maintenant         Placer en attente |             |      |               |  |  |
|                                                                                           |                                              |             |      |               |  |  |

- Après avoir configuré l'heure, **cliquez** sur le bouton gris associé à l'heure exacte que vous avez définie et l'e-mail sera enregistré et envoyé à l'heure indiquée.
- Vous remarquerez également quelques boutons Envoyer plus tard préconfigurés qui permettent d'envoyer facilement le mail dans 15 minutes, 30 minutes ou 2 heures.

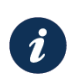

Le mail est placé en attente dans les **brouillons** et vous pouvez le modifier si nécesaire mais il faudra alors replanifier l'envoie.

Il est important de noter que Thunderbird doit être en cours d'exécution sur l'ordinateur au moment programmé pour l'envoi.

Si Thunderbird n'est pas ouvert à l'heure programmée, l'e-mail ne sera pas envoyé tant que Thunderbird ne sera pas démarré.